## WHERE IN TIME IS YOUR SUB-WOOFER

## BY DOCTOR WHO

現在リリースされているDEQX cal softのバージョン2.01と 2.58で利用可能な便利なツールとして、メイン・スピーカーと分離されたサブ・ウーファーのタイム・アラインメントを調整するものがあります。このプロセスは、一般的な室内測定結果を用いてシングル・アンプまたはバイ・アンプ方式のサブ・ウーファーとメイン・スピーカーの時間軸を揃えるものです。メイン・スピーカーとサブ・ウーファーの測定から得られたインパルス応答表示は'viewer'で見ることができます。この2つのインパルス応答間の時間差を進んでいる側のスピーカーに加えることにより、2つのスピーカーは時間的に完全に揃うことになります。

バージョン2.01と2.58ではこのプロセスは少々込み入っていますが、数回実行してみるとほんの数分でできるようになります。我々はRev-3のリリースに続き、将来のバージョンでこれらのプロセスを大幅に自動化することを計画しています。

以下に、メイン・スピーカーとサブ・ウーファーの間に必要とされる時間差を見いだすために、 'project viewer'と 'room measurements'の使い方を説明します。

- (1) 最初にDEQX cal softを起動し現在のプロジェクトファイルを開いた後, 次の段階に進みます。
- (2) 'Measure Room wizard'を使って、これから実行するための 'room measurement'を作成し、例えば'NO TIME Correction'と名付けます。
- (3) room measurementに続き, View menu (図1)から' project explorer'を立ち上げます。

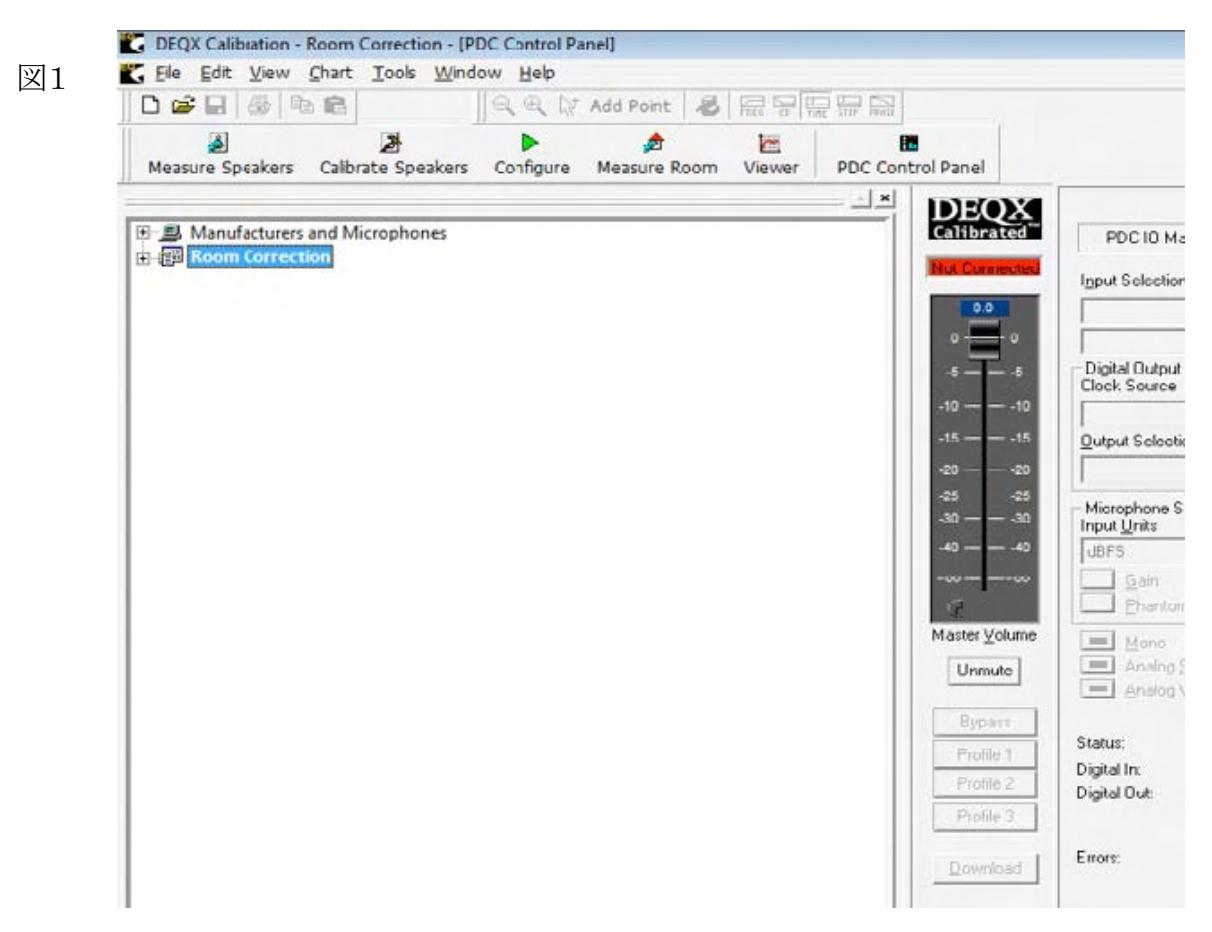

(4) viewer windowから 'Room Measurement'を選び, new room measurement(図2,図3)を見つけるためにこのフォルダーを開きます。

| A A A A A A A A A A A A A A A A A A A                                                                                                    | PDC Control Panel                                                                                                    |                                                                                                    |
|----------------------------------------------------------------------------------------------------|----------------------------------------------------------------------------------------------------|----------------------------------------------------------------------------------------------------|
| II                                                                                                    | DEOX                                                                                                    |                                                                                                    |
| 田一島 Manufacturers and Microphones                                                                                                    | Calibrated                                                                                                    | PDC IO N                                                                                                    |
| H-IEP Prooff Correction                                                                                                    | Nut Connected                                                                                                    | Input Selecti                                                                                                    |
|                                                                                                    | 0.0                                                                                                    |                                                                                                    |
|                                                                                                    |                                                                                                    | - Digital Output                                                                                                    |
|                                                                                                    | -1010                                                                                                    | Clock Source                                                                                                    |
|                                                                                                    | -15                                                                                                    | Qutput Selec                                                                                                    |
|                                                                                                    | -20                                                                                                    | -                                                                                                    |
|                                                                                                    | -25 -25<br>-30                                                                                                    | - Microphone                                                                                                    |
|                                                                                                    | -4040                                                                                                    | UBFS                                                                                                    |
|                                                                                                    |                                                                                                    | Gain                                                                                                    |
|                                                                                                    | Master <u>V</u> olume                                                                                                    | E Mars                                                                                                    |
|                                                                                                    | Unmute                                                                                                    | Analo                                                                                                    |
|                                                                                                    | Bunare                                                                                                    | Analog                                                                                                    |
|                                                                                                    | Profile 1                                                                                                    | Status:                                                                                                    |
|                                                                                                    | Profile 2                                                                                                    | Digital In:<br>Digital Out:                                                                                                    |
|                                                                                                    | Profile 3                                                                                                    |                                                                                                    |
|                                                                                                    | Department                                                                                                    | Errors:                                                                                                    |
|                                                                                                    |                                                                                                    |                                                                                                    |
| DEQX Calibration - Room Correction - [PDC Control Panel]<br>Elle Edit View Chart Tools Window Help                                                                                                    |                                                                                                    |                                                                                                    |
| DEQX Calibration - Room Correction - [PDC Control Panel]<br>Ele Edit View Chart Tools Window Help<br>Correction - [PDC Control Panel]<br>Ele Edit View Chart Tools Window Help<br>Correction - [PDC Control Panel]<br>Ele Edit View Chart Tools Window Help<br>Correction - [PDC Control Panel]<br>Ele Edit View Chart Tools Window Help<br>Correction - [PDC Control Panel]<br>Ele Edit View Chart Tools Window Help<br>Correction - [PDC Control Panel]<br>Ele Edit View Chart Tools Window Help                                                                                                    |                                                                                                    |                                                                                                    |
| DEQX Calibration - Room Correction - [PDC Control Panel]<br>Ele Edit View Chart Tools Window Help<br>Control Point I Control Panel]<br>Control Point I Control Panel]<br>Control Panel]<br>Ele Edit View Chart Tools Window Help<br>Control Panel]<br>Control Panel]<br>Ele Edit View Chart Tools Window Help<br>Control Panel]<br>Control Panel]<br>Ele Edit View Chart Tools Window Help<br>Control Panel]<br>Control Panel]<br>Ele Edit View Chart Tools Window Help<br>Control Panel]<br>Control Panel]<br>Ele Edit View Chart Tools Window Help<br>Control Panel]<br>Control Panel]<br>Ele Edit View Chart Tools Window Help<br>Control Panel]<br>Control Panel]<br>Ele Edit View Chart Tools Window Help<br>Control Panel]<br>Control Panel]<br>Control Panel]<br>Control Panel]<br>Control Panel]<br>Control Panel]<br>Control Panel]<br>Control Panel]<br>Control Panel]<br>Control Panel]<br>Control Panel]<br>Control Panel]<br>Control Panel]<br>Control Panel]<br>Control Panel]<br>Control Panel<br>Control Panel<br>Control P                           | DC Control Panel                                                                                                    |                                                                                                    |
| DEQX Calibration - Room Correction - [PDC Control Panel]<br>Ele Edit View Chart Tools Window Help<br>Control Panel<br>Ele Edit View Chart Tools Window Help<br>Control Panel<br>Measure Speakers Calibrate Speakers Configure Measure Room Viewer P<br>Measure Speakers Calibrate Speakers Configure Measure Room Viewer P                                                                                                    | DC Control Panel                                                                                                    | PDC1U                                                                                                    |
| DEQX Calibration - Room Correction - [PDC Control Panel]<br>Ele Edit View Chart Tools Window Help<br>Control Point Control Panel]<br>Measure Speakers Calibrate Speakers Configure Measure Room Viewer P<br>Manufacturers and Microphones<br>Room Correction<br>Speakers                                                                                                    | DC Control Panel                                                                                                    | PDC IU                                                                                                    |
| DEQX Calibration - Room Correction - [PDC Control Panel]<br>Ele Edit View Chart Tools Window Help<br>C R R Add Point S Room Viewer P<br>Measure Speakers Calibrate Speakers Configure Measure Room Viewer P<br>Measure Speakers Calibrate Speakers<br>Room Correction<br>SPEAKERS<br>CALIBRATION TEMPLATES                                                                                                    | DC Control Panel                                                                                                    | PDL IU<br>Igput Selec                                                                                                    |
| DEQX Calibration - Room Correction - [PDC Control Panel]<br>Ele Edit View Chart Tools Window Help<br>Calibrate Speakers Configure Measure Room Viewer P<br>Measure Speakers Calibrate Speakers Configure Measure Room Viewer P<br>Manufastures and Microphones<br>Room Correction<br>CALIBRATION TEMPLATES<br>ROOM MEASUREMENTS<br>Configure Measure Calibration TempLates<br>ROOM MEASUREMENTS<br>Configure Measure Calibration TempLates                                                                                                    | DC Control Panel                                                                                                    | PDL IU<br>Igput Selec                                                                                                    |
| DEQX Calibration - Room Correction - [PDC Control Panel]         Ele       Edit View Chart Tools Window Help         Image: Second Second Sec                                                                                                    | DC Control Panel                                                                                                    | PDC IU<br>Igput Selec<br>Digitel Out<br>Cock Sour                                                                                                    |
| DEQX Calibration - Room Correction - [PDC Control Panel]<br>Ele Edit Yiew Chart Tools Window Help<br>C C C C Add Point C C C C C C C C C C C C C C C C C C C                                                                                                    | DC Control Panel                                                                                                    | PDL IU<br>Igput Selec<br>Gigital Out<br>Cack Sour                                                                                                    |
| DEQX Calibration - Room Correction - [PDC Control Panel]         Ele       Edit       Yiew       Chart       Tools       Window       Help         Image: Image: Image                                                                                                    | DC Control Panel                                                                                                    | PUC IU<br>Igput Selec<br>Digital Out<br>Cock Sour                                                                                                    |
| DEQX Calibration - Room Correction - [PDC Control Panel]<br>Ele Edit View Chart Tools Window Help<br>Measure Speakers Calibrate Speakers Configure Measure Room Viewer P<br>Measure Speakers Calibrate Speakers Configure Measure Room Viewer P<br>Manufacturers and Microphones<br>Room Correction<br>SPEAKERS<br>CALIBRATION TEMPLATES<br>ROOM MEASUREMENTS<br>Giffice<br>MEASUREMENT POSITIONS<br>CALIBRATION Filters<br>MEASUREMENTS<br>CALIBRATION Filters<br>CALIBRATION TEMPLATES<br>MEASUREMENT POSITIONS<br>CALIBRATION Filters<br>CALIBRATION FILTERS<br>MEASUREMENTS<br>CALIBRATION FILTERS<br>CALIBRATION FILTERS<br>MEASUREMENT POSITIONS<br>CALIBRATION FILTERS<br>CALIBRATION FILTERS<br>CALIBRA                                                                             | DC Control Panel                                                                                                    | PDL IU<br>Igeut Selec<br>Digital Out<br>Cock Sour<br>Quiput Sele                                                                                                    |
| DEQX Calibration - Room Correction - [PDC Control Panel]         Ele       Edit       Yiew       Chart       Tools       Window       Help         Ele       Edit       Yiew       Chart       Tools       Window       Help         Ele       Edit       Yiew       Chart       Tools       Window       Help         Ele       Edit       Yiew       Chart       Tools       Window       Help         Ele       Edit       Yiew       Chart       Tools       Wiewer       P         Measure       Speakers       Calibrate       Speakers       Configure       Measure       Room       Viewer       P         Measure       Speakers       Calibration TempLates       Speakers       Speakers                                                                                                    | ECONTICUE<br>ECONTICUE<br>DC Control Panel<br>ECONTICUE<br>ECONTICUE<br>ECON | PUL IU<br>Igput Selec<br>Digital Out<br>Cock Sour<br>Quiput Sele<br>Microphor<br>Inpere                                                                                                    |
| DEQX Calibration - Room Correction - [PDC Control Panel]         Ele       Edit View Chart Tools Window Help         Ele       Ele         Image: Speakers Calibrate Speakers Configure Measure Room Viewer         Measure Speakers Calibrate Speakers         Configure Measure Room Viewer         Image: Speakers Calibrate Speakers         Image: Speakers Calibrate Speakers         Image: Speakers Calibrate Spe                                                                                                    | EUWINGSU<br>E<br>DC Control Panel<br>Statistrated<br>Statistrated<br>Stati                                                                                                    | PDL IU<br>Igput Selec<br>Cack Sour<br>Quiput Sele<br>Duiput Sele<br>Igput Units<br>IgFS                                                                                                    |
| DEQX Calibration - Room Correction - [PDC Control Panel]<br>Ele Edit Yiew Chart Tools Window Help<br>Measure Speakers Calibrate Speakers Configure Measure Room Viewer P<br>Measure Speakers Calibrate Speakers Configure Measure Room Viewer P<br>Measure Speakers<br>Room Correction<br>SPEAKERS<br>CALIBRATION TEMPLATES<br>ROOM MEASUREMENT POSITIONS<br>Since<br>With Filters<br>With Filters<br>Left Sub<br>HEN No Subs<br>Left Sub<br>HEN No Subs<br>DC CONFIGURATIONS                                                                                                    | DC Control Panel                                                                                                    | PDL IU<br>Igput Selec<br>Digital Out<br>Cock Sour<br>Quiput Sele<br>Microphon<br>Irput Units<br>JdFS<br>Bran<br>Physics                                                                                                    |
| DEQX Calibration - Room Correction - [PDC Control Panel]<br>File Edit Yiew Chart Tools Window Help<br>Measure Speakers Calibrate Speakers Configure Measure Room Viewer P<br>Measure Speakers Calibrate Speakers Configure Measure Room Viewer P<br>Manufecturers and Microphones<br>Room Correction<br>SPEAKENS<br>CALIBRATION TEMPLATES<br>ROOM MEASUREMENTS<br>Office<br>MeasUREMENT POSITIONS<br>MeasUREMENT POSITIONS<br>Microphones<br>ROOM MEASUREMENTS<br>MeasUREMENTS<br>Microphones<br>ROOM MEASUREMENTS<br>Microphones<br>ROOM MEASUREMENTS<br>MeasUREMENTS<br>Microphones<br>ROOM MEASUREMENTS<br>Microphones<br>ROOM MEASUREMENTS<br>MICROPHONE<br>MICROPHONE<br>MICROPHONE<br>ROOM MEASUREMENTS<br>MICROPHONE<br>MICROPHONE<br>MICROPHON | E<br>DC Control Panel                                                                                                    | PUL IU<br>Igput Selec<br>Digitel Out<br>Cock Sour<br>Quiput Sele<br>Quiput Sele<br>Digitel Out<br>Cock Sour<br>Digitel Out<br>Cock Sour<br>Digitel Out<br>Digitel Out<br>Digite<br>Digitel Out<br>Digitel Out<br>Di    |
| DEQX Calibration - Room Correction - [PDC Control Panel]<br>File Edit Yiew Chart Tools Window Help<br>Measure Speakers Calibrate Speakers Configure Measure Room Viewer P<br>Measure Speakers Calibrate Speakers Configure Measure Room Viewer P<br>Meanufacturees and Microphones<br>Room Correction<br>SPEAKERS<br>CALIBRATION TEMPLATES<br>CALIBRATION TEMPLATES<br>CAL                                                                                             | Control Panel      Control Panel      Control                                                                                                    | PDL IU<br>Igsut Selec<br>Digital Out<br>Cock Sour<br>Quiput Sele<br>Digital Out<br>Cock Sour<br>Quiput Sele<br>Digital Out<br>Cock Sour<br>Digital Out<br>Cock Sour<br>Digital Out<br>Digital Out<br>Cock Sour<br>Digital Out<br>Cock Sour<br>Digital Out<br>Cock Sour<br>Digital Out<br>Cock Sour<br>Digital Out<br>Cock Sour<br>Digital Out<br>Digital Out<br>Cock Sour<br>Digital Out<br>Digital Out<br>Cock Sour<br>Digital Out<br>Digital Out<br>Digital |
| DEQX Calibration - Room Correction - [PDC Control Panel]         File Edit Yew Chart Tools Window Help         Image: Speakers Calibrate Speakers Configure Measure Room Viewer         Measure Speakers Calibrate Speakers Configure Measure Room Viewer         Image: Speakers Calibrate Speakers Configure Measure Room Viewer         Image: Speakers Calibrate Speakers Configure Measure Room Viewer         Image: Speakers Calibrate Speakers Configure Measure Room Viewer         Image: Speakers Calibrate Speakers Configure Measure Room Viewer         Image: Speakers Calibrate Speakers Configure Measure Room Viewer         Image: Speakers Calibrate Speakers Configure Measure Room Viewer         Image: Speakers Calibrate Speakers         Image: Speakers Calibrate Speakers         Image: Speakers Calibrat                                                                                                    | Control Panel      Control Panel      X      X                                                                                                    | PDU: IU<br>Igput Selec<br>Digital Out<br>Cock Sour<br>Qutput Sele<br>Qutput Sele<br>Digital Out<br>Cock Sour<br>Qutput Sele<br>Digital Out<br>Cock Sour<br>Qutput Sele<br>Digital Out<br>Cock Sour<br>Qutput Sele<br>Digital Out<br>Cock Sour<br>Qutput Selec<br>Digital Out<br>Cock Sour<br>Digital Out<br>Cock Sour<br>Digital Out<br>Selec<br>Digital Out<br>Cock Sour<br>Digital Out<br>Digital Out<br>Digital Out<br>Digital Out<br>Digital Out<br>Selec<br>Digital Out<br>Digital Out<br>Digital |

(5) 左または右のメイン・スピーカーを選択し、右クリックで新たなmenu(図4)を表示させ、view、を選択します。すると新たなviewer windowが開き周波数応答のグラフが表示されます(図5)。

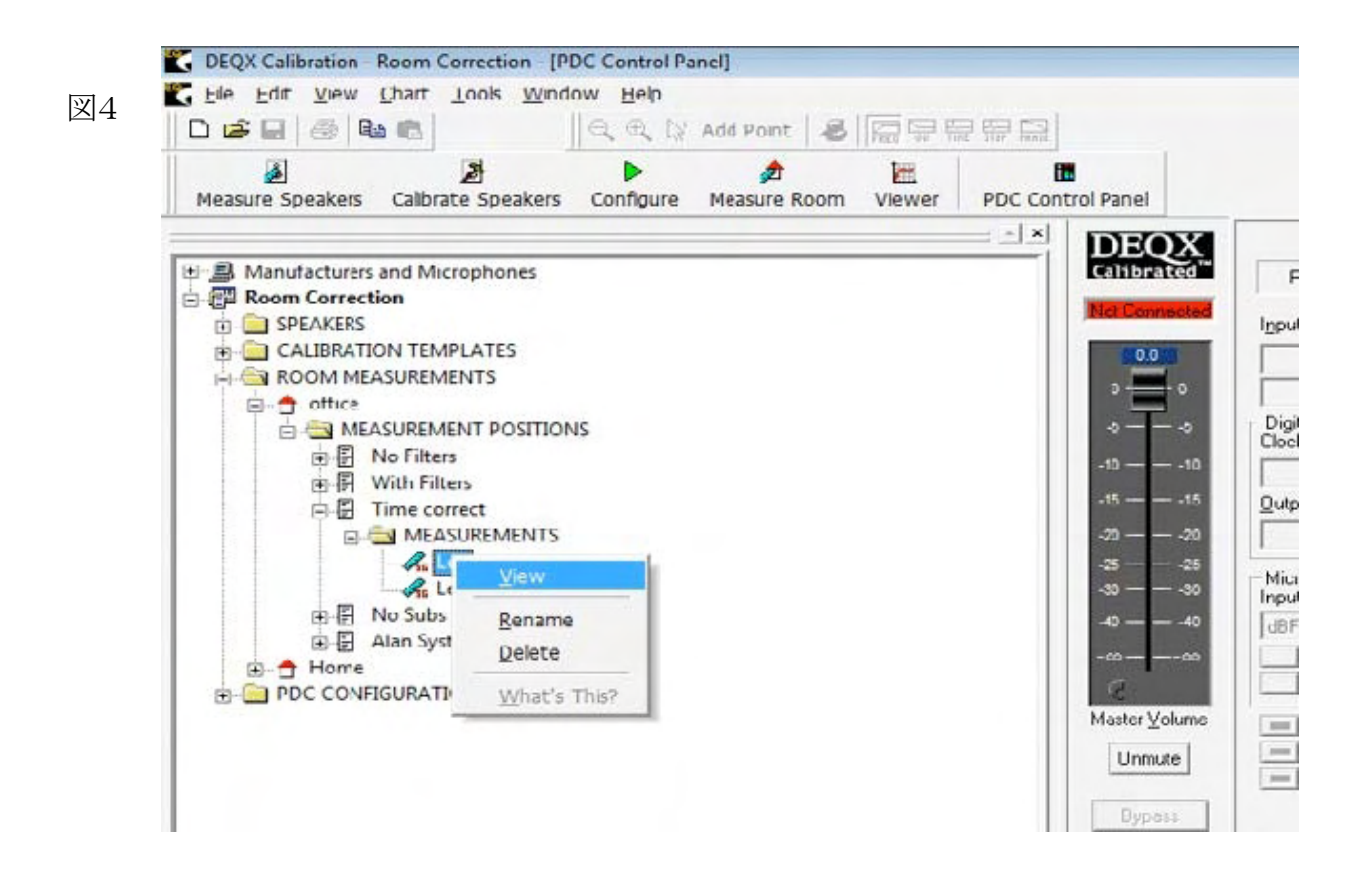

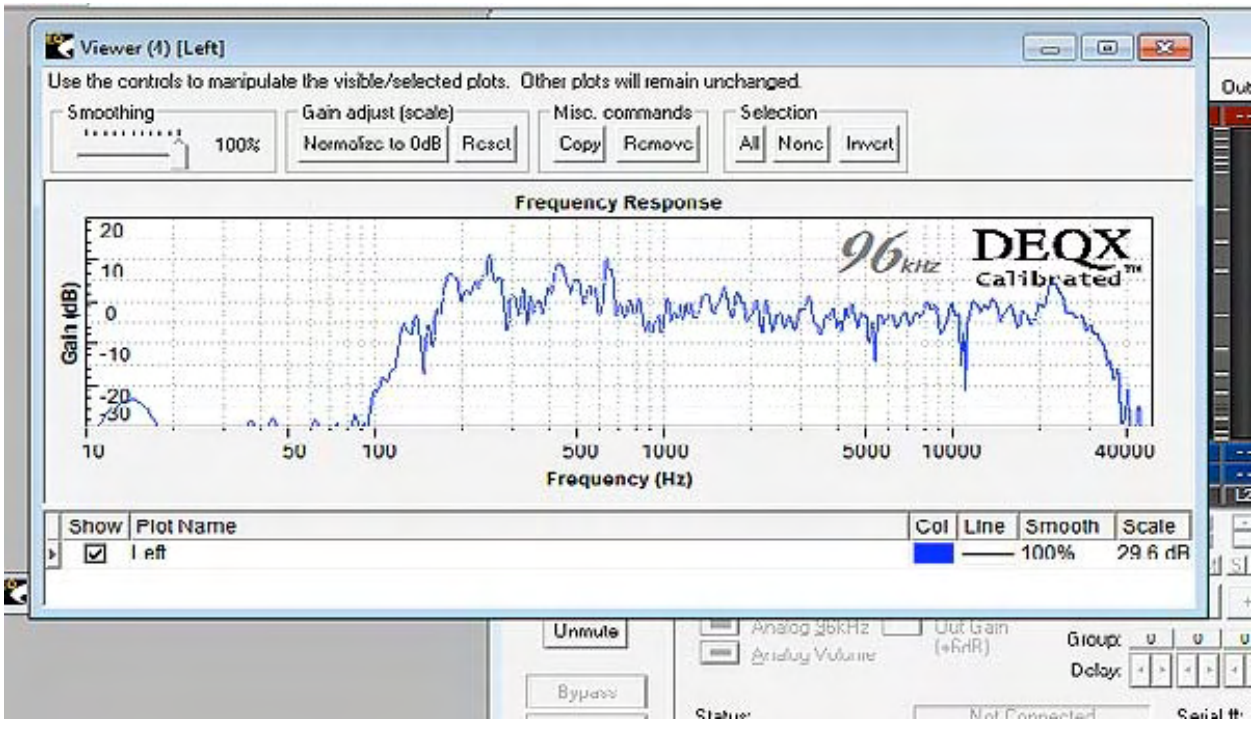

図5

- (6) 選択された新しいviewer windowで, DEQX cal windowの中央上部のPDC control panelボ タンの上にある小さなiconボタン 'time'をクリックします。
- (7) するとviewerはシングルまたはバイ・アンプスピーカーのインパルス応答が図6のように表示 されます。これらの手順を図7,図8に示すように低音用またはサブ・ウーファーに対して繰 り返します。

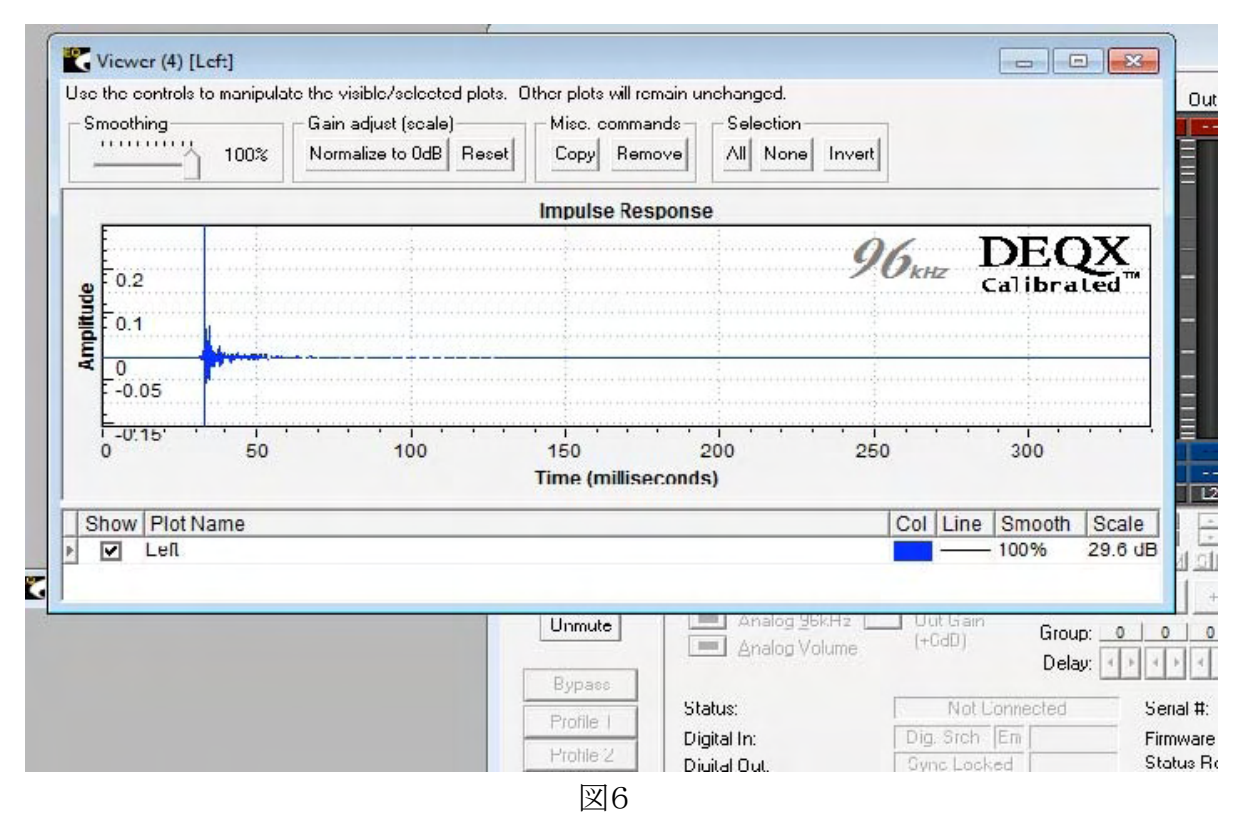

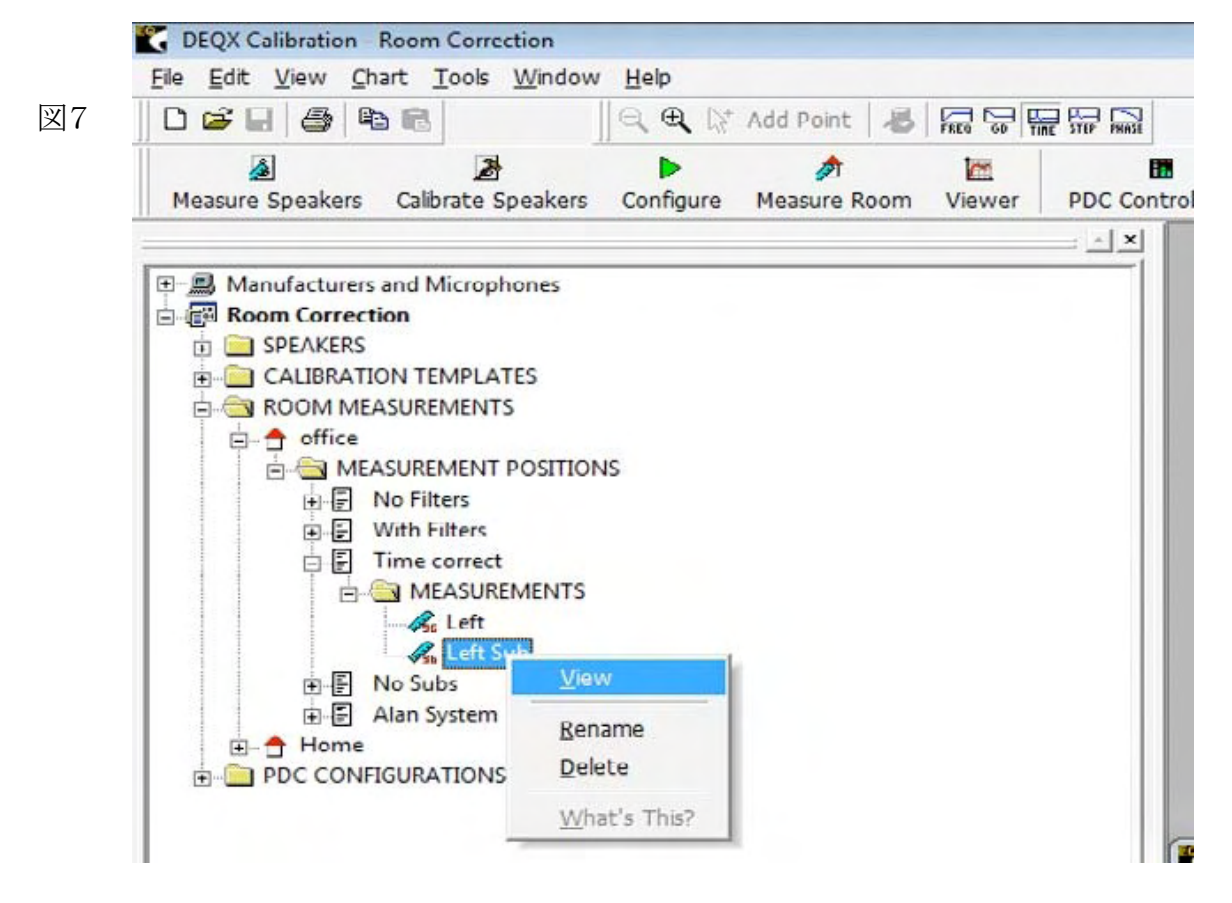

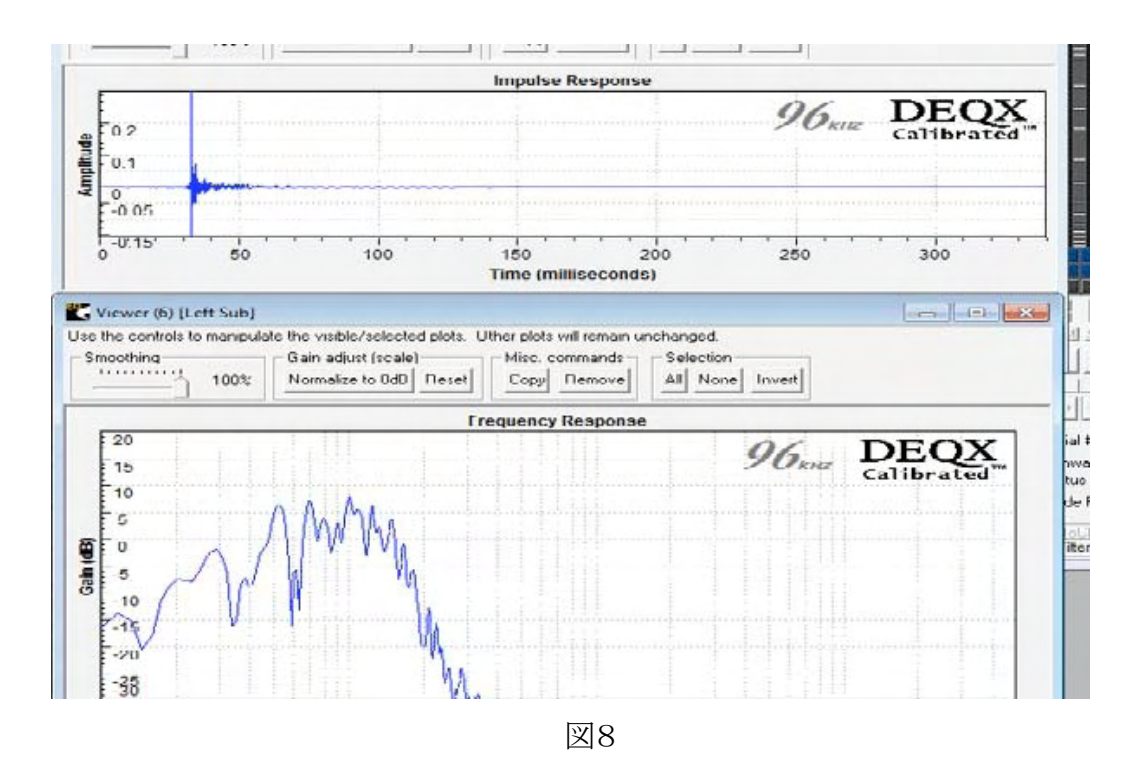

(8) 両方のviewer windowを図9に示すように揃え,前述のシングルまたはバイ・アンプスピー カーに対してのように表示を'time'に変えます。

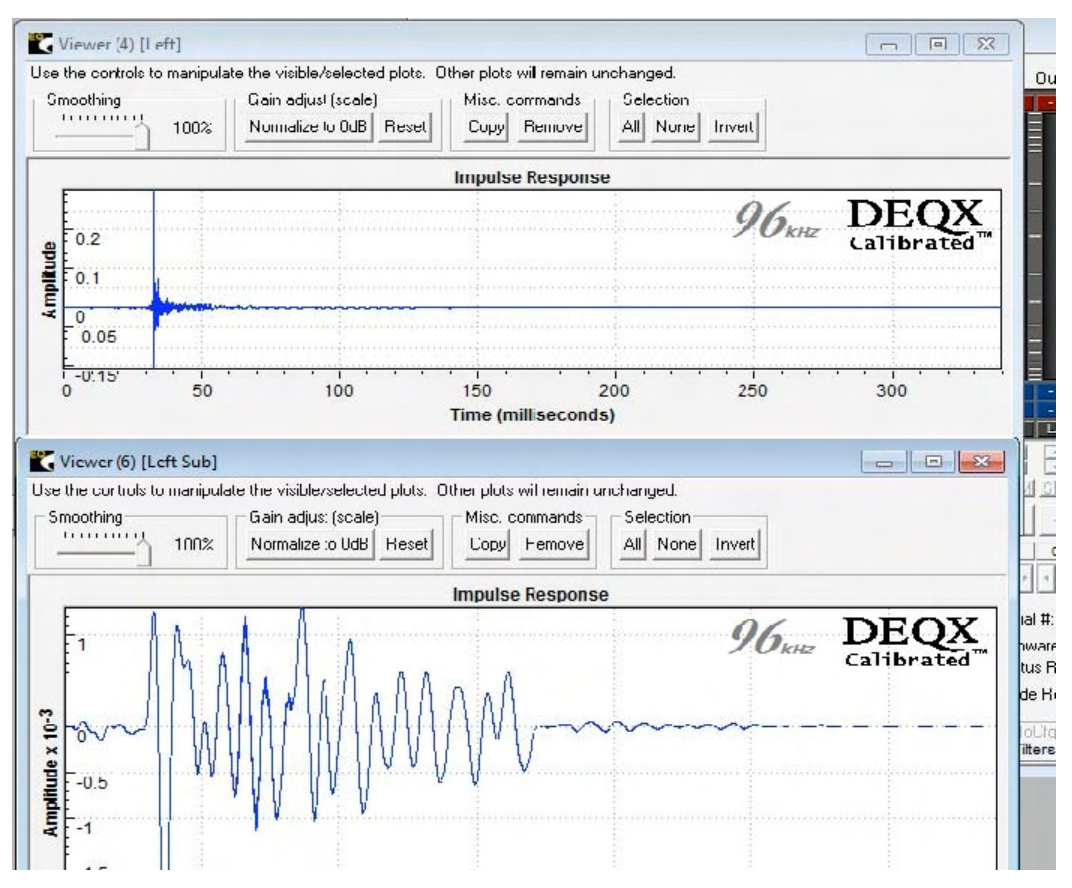

図9

 (9) シングルまたはバイ・アンプのviewer windowを選択し、ツール・バーの 'chart'ボタンをクリックした後 'Axes Limit'をクリックします。最大時間を50msにして時間の 'Autoscale'を解除します(図10)。同様のことを低音用またはサブ・ウーファーに対しても繰り返します(図11)。

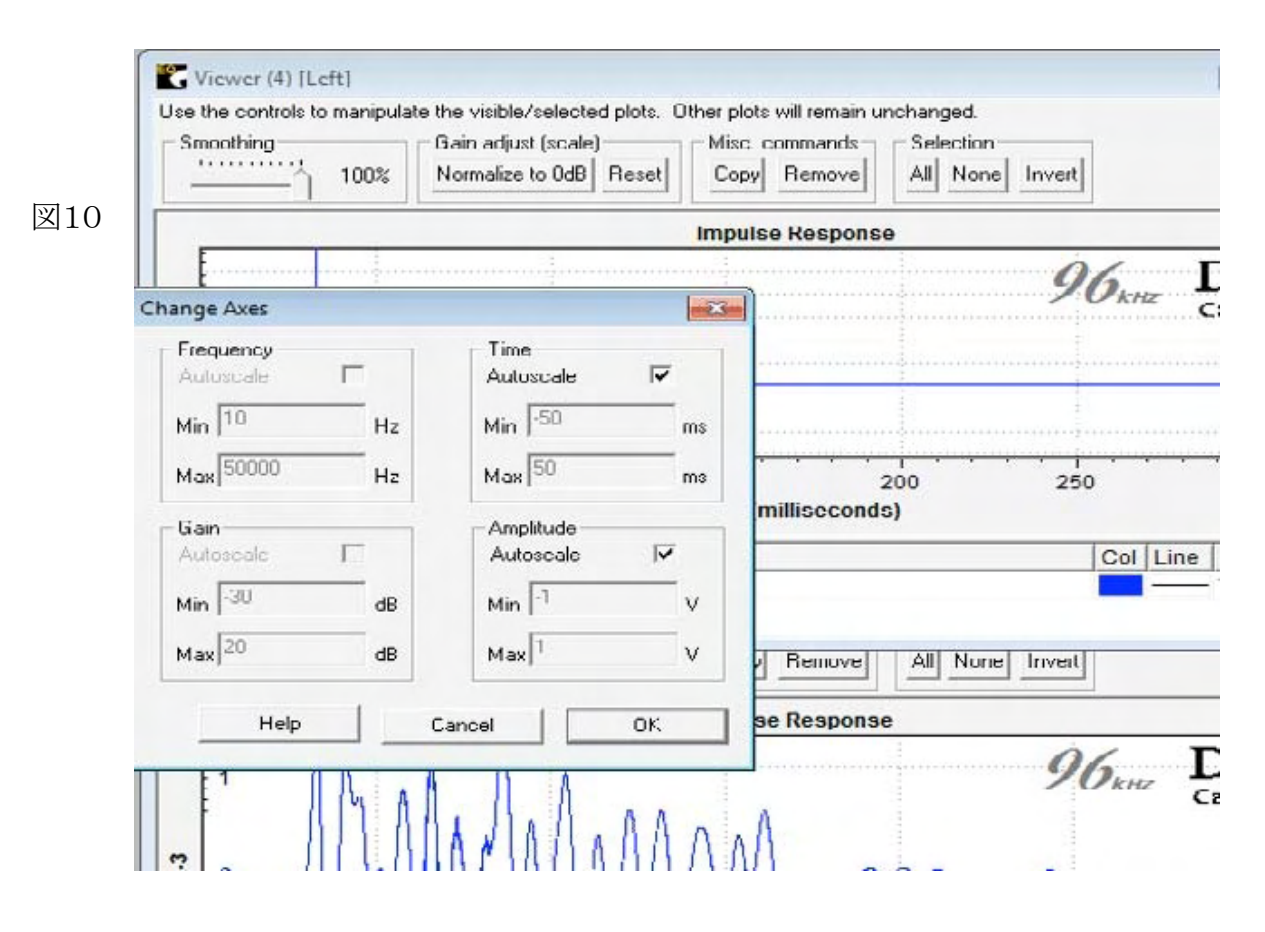

|            |                  | Impulso Rospons |                      |            |                   |
|------------|------------------|-----------------|----------------------|------------|-------------------|
|            | ;<br>;           | impuise Respons |                      | -          |                   |
| Skile L    | 96,              |                 |                      |            |                   |
| Са         |                  | ×               | l                    |            | hange Axes        |
|            |                  | +++++++++++++   |                      | -          | Frequency         |
|            |                  |                 | Autoscale I          | E          | Autoscale         |
|            | :                | 18              | Min <sup>-50</sup> m | H7         | Min 10            |
| ······     | <del>i i .</del> |                 |                      |            | 50000             |
|            | 250 250          | millicocond     | Max I II             | <b>H</b> 2 | Maxj              |
|            | • <b>1</b>       | TIMISOCOILO     | Amplitude            |            | Gain              |
| Col Line S | Cc               |                 | Autoscale 🔽          |            | Autoscale         |
|            |                  |                 | Min -1               | ılB        | Miri -30          |
|            | All None Invert  | / Remove        | Max 1                | dB         | Мая <sup>20</sup> |
|            | •                | se Respons      | ancel UK.            |            | Help              |
| D          | 06               |                 |                      |            |                   |
| kHZ Cal    | / Uk             | 1               | 1 1                  | h Al       |                   |
|            |                  | n "A            | A JIAN . AA          |            |                   |
|            | 1 1              | 1 11 1          | N 🖱 V U I I N IVIV I |            | m l               |

(10) 図12のインパルス応答から両スピーカーの時間差が算出できます。最初に現れる正のピークを基 準点とします。同図からわかるようにサブ・ウーファーでは33ms,メイン・スピーカーでは16.3msと なっていますから,サブ・ウーファーはメイン・スピーカーに対して約16ms遅れていることになりま す。これは16フィート(約488cm)の距離に相当する時間差になり直感的におかしいと思うかもしれま せんが,(ディジタル)フィルターで生じる遅れは特に低域用で長くなり,またリニア・フェーズ・フィル ターをサブ・ウーファー用に適用した場合には更に顕著となるからです。従ってビデオが使われる 場合には,サブ・ウーファー用として総遅延が1または1/2フレーム以下(20ms以下)の遅れとなる ButterworthかLinkwitz Riley filterの使用を推奨します。

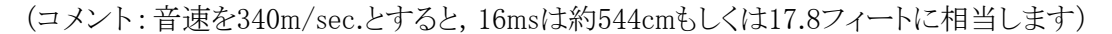

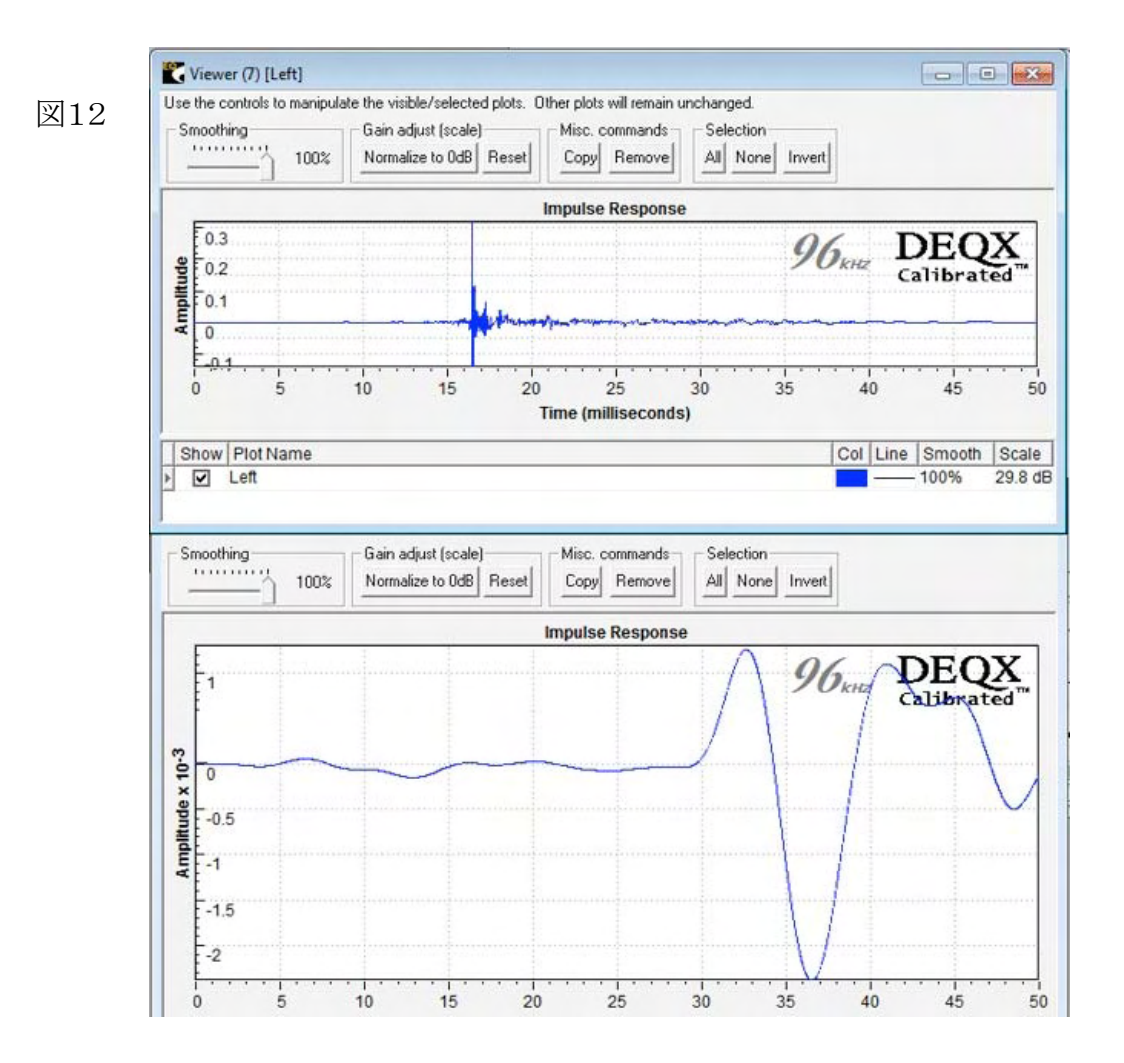

(11) この時間差を補正するためには、メイン・スピーカーのフィルター(correction filter)に16msの遅れ を加える必要があります。図13に示されるように現在のコンフィギュレーションを開き、シングルまた はバイ・アンプスピーカーをダブルクリックしますと、図14のようなフィルタープロパティのウィンドウ が開きます。タブ・メニューから、Time/Level、を選択し、、Delay/Offset、の欄に、16、を入力します (図15)(この数値は2つのインパルス応答の時間差をms単位で表したものです)。

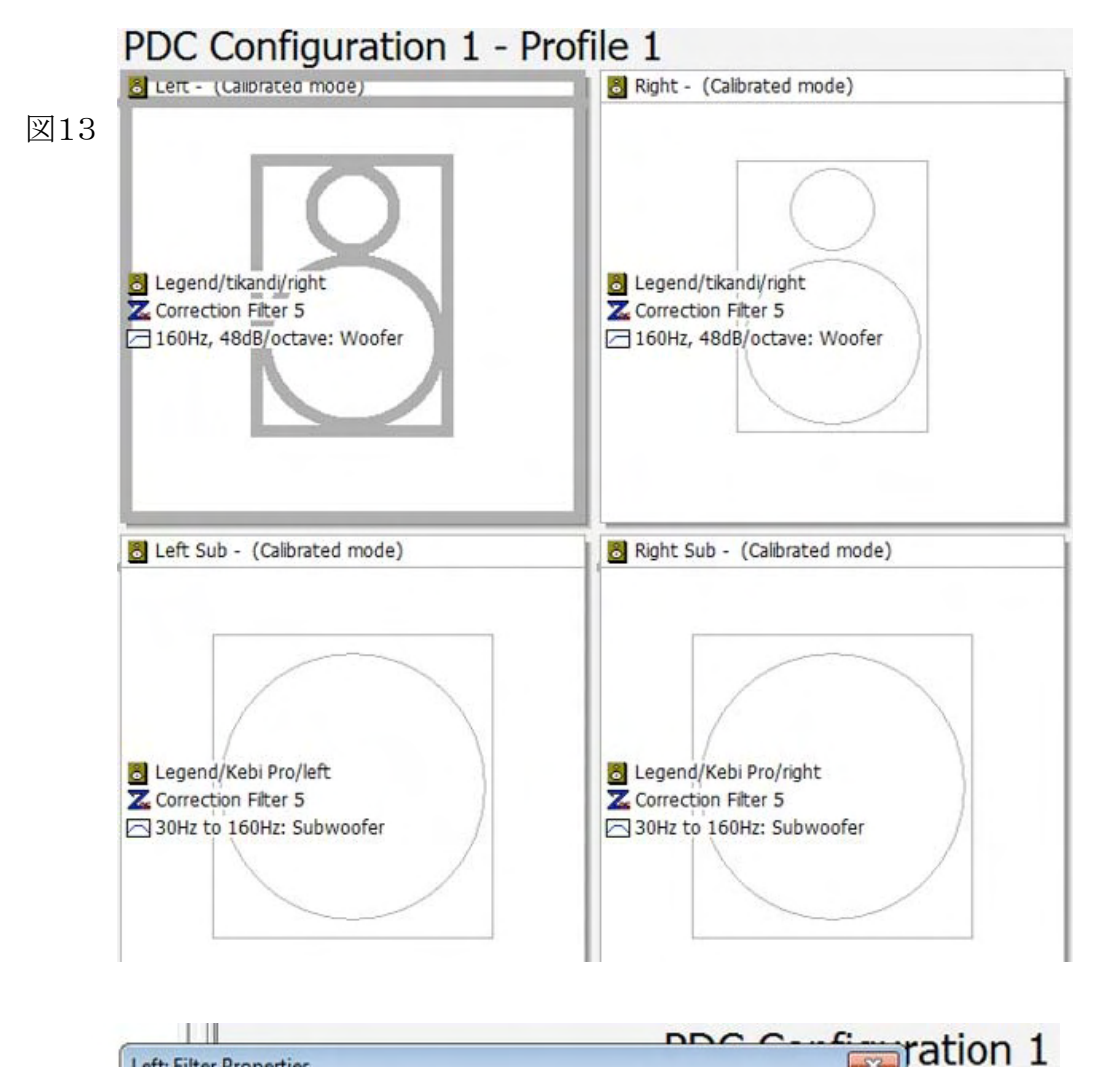

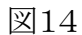

| Charles a pr                    |                                                                                                    |                                                                                                    |                                                                                                    |         | ₽)     |
|---------------------------------|----------------------------------------------------------------------------------------------------|----------------------------------------------------------------------------------------------------|----------------------------------------------------------------------------------------------------|---------|--------|
| Filter   Limit Filt             | ers   Time/Level   A                                                                                                    | Advanced                                                                                                    |                                                                                                    |         | 1      |
| Please select of this loudspeak | one of the following op<br>er calibration                                                                                                    | ptions, describing th                                                                                                    | e type of filter for                                                                                     |         |        |
| Use a co                        | prrection filter for this I                                                                                                    | loudspeaker                                                                                                    |                                                                                                    |         |        |
| C Use a cr                      | ossover filter for this I                                                                                                    | oudspeaker only                                                                                                    |                                                                                                    |         |        |
| C Bypass                        | correction or crossove                                                                                                    | er for this loudspeak                                                                                                    | er, but still use limit                                                                                  | filters |        |
| C Disable                       | he processor outputs                                                                                                    | s for this loudspeake                                                                                                    | r                                                                                                    |         |        |
|                                 |                                                                                                    |                                                                                                    |                                                                                                    |         | Voofer |
| Plazza calact ik                | e correction filter for l                                                                                                    | this loudneesk or fro                                                                                                    | m the evolutor tree                                                                                      | below   |        |
| riease select (r                | e correction filter for i                                                                                                    | this iouopseaker fro                                                                                                    | m the explorer tree                                                                                      | Delow.  |        |
| Current Selectio                | n:                                                                                                    |                                                                                                    |                                                                                                    |         |        |
| Loudspeaker                     | Legend/tikandi/right                                                                                                    |                                                                                                    |                                                                                                    |         |        |
| Correction                      | Correction Filter 5                                                                                                    |                                                                                                    |                                                                                                    |         |        |
|                                 |                                                                                                    |                                                                                                    |                                                                                                    |         |        |
| E-M SP                          | EAKERS                                                                                                    |                                                                                                    |                                                                                                    | -       |        |
| E 💭 🦳 SP                        | EAKERS<br>Legend/tikandi/right                                                                                                    | t                                                                                                    |                                                                                                    | -       | mode)  |
|                                 | EAKERS<br>Legend/tikandi/right<br><b>Z</b> Correction Filter                                                                                                    | t<br>1 (S6kHz 20/08/20                                                                                                    | 08 3 24:19 PM)                                                                                           | -       | mode)  |
|                                 | EAKERS<br>Legend/tikandi/right<br>Correction Filter<br>Correction Filter                                                                                                    | t<br>1 (S6kHz 20/08/20<br>2 (S6kHz 20/08/20                                                                                           | 08 3 24:19 PM)<br>08 3 43:20 PM)                                                                         | •       | mode)  |
| □ SP                            | EAKERS<br>Legend/tikandi/right<br>Correction Filter<br>Correction Filter                                                                                                    | t<br>1 (S6kHz 20/08/20<br>2 (S6kHz 20/08/20<br>3 (S6kHz 5/09/200                                                                      | 08 3 24:19 PM)<br>08 3 43:20 PM)<br>8 9.14.48 AM)                                                        | × E     | mode)  |
|                                 | EAKERS<br>Legend/tikandi/right<br>Correction Filter<br>Correction Filter<br>Correction Filter<br>Correction Filter                                                                 | t<br>1 (56kHz 20/08/20<br>2 (56kHz 20/08/20<br>3 (56kHz 5/09/200<br>4 (56kHz 11/04/20                                                 | 08 3 24:19 PM)<br>08 3 43:20 PM)<br>8 9.14.48 AM)<br>09 2 05:21 PM)                                      | E       | mode)  |
|                                 | EAKERS<br>Legend/tikandi/right<br>Correction Filter<br>Correction Filter<br>Correction Filter<br>Correction Filter                                                                 | t<br>1 (56kHz 20/08/20<br>2 (56kHz 20/08/20<br>3 (56kHz 5/09/200<br>4 (56kHz 11/04/20<br>5 (56kHz 22/04/20<br>5 (56kHz 22/04/20       | 08 3 24:19 PM)<br>08 3 43:20 PM)<br>8 9.14.48 AM)<br>09 2 05:21 PM)<br>09 12:47:41 PM)                   | . III   | mode)  |
|                                 | AKERS<br>Legend/tikandi/tight<br>Correction Filter<br>Correction Filter<br>Correction Filter<br>Correction Filter<br>Correction Filter                                             | t<br>1 (56kHz 20/08/20<br>2 (56kHz 20/08/20<br>3 (56kHz 5/09/200<br>4 (56kHz 11/04/20<br>5 (56kHz 12/04/20<br>6 (56kHz 1/05/200       | 08 324:19 PM)<br>08 343:20 PM)<br>8 9.14.48 AM)<br>09 205:21 PM)<br>09 12:47:41 PM)<br>9 12:54:16 PM)    | * III   | mode)  |
|                                 | EAKERS<br>Legend/tikandi/tight<br>Correction Filter<br>Correction Filter<br>Correction Filter<br>Correction Filter<br>Correction Filter<br>Correction Filter<br>Legend/Kebi Pro/00 | t<br>1 (56kHz 20/08/20<br>2 (56kHz 20/08/20<br>3 (56kHz 5/09/200<br>4 (56kHz 11/04/20<br>5 (56kHz 12/04/20<br>6 (56kHz 1/05/200<br>01 | 08 324:19 PM)<br>08 343:20 PM)<br>8 9:14:48 AM)<br>09 205:21 PM)<br>09 12:47:41 PM)<br>9 12:54:16 PM)    | * III   | mode)  |
|                                 | EAKERS<br>Legend/tikandi/tight<br>Correction Filter<br>Correction Filter<br>Correction Filter<br>Correction Filter<br>Correction Filter<br>Correction Filter<br>Legend/Kebi Pro/00 | t<br>1 (56kHz 20/08/20<br>2 (56kHz 20/08/20<br>3 (56kHz 5/09/200<br>4 (56kHz 11/04/20<br>5 (56kHz 12/04/20<br>6 (56kHz 1/05/200<br>01 | 08 324:19 PM)<br>08 343:20 PM)<br>8 9:14:48 AM)<br>09 205:21 PM)<br>09 12:47:41 PM)<br>9 12:54:16 PM)    | * III + | mode)  |
|                                 | EAKERS<br>Legend/tikandi/tight<br>Correction Filter<br>Correction Filter<br>Correction Filter<br>Correction Filter<br>Correction Filter<br>Correction Filter<br>Legend/Kebi Pro/00 | t<br>1 (56kHz 20/08/20<br>2 (56kHz 20/08/20<br>3 (56kHz 5/09/200<br>4 (56kHz 11/04/20<br>5 (56kHz 22/04/20<br>6 (56kHz 1/05/200<br>01 | 08 324:19 PM)<br>08 343:20 PM)<br>8 9.14.48 AM)<br>09 205:21 PM)<br>09 12:47:41 PM)<br>9 12 54:16 PM)    | A H     | mode)  |
|                                 | AKERS<br>Legend/tikandi/right<br>Correction Filter<br>Correction Filter<br>Correction Filter<br>Correction Filter<br>Correction Filter<br>Correction Filter<br>Legend/Kebi Pro/00  | t<br>1 (S6kHz 20/08/20<br>2 (S6kHz 20/08/20<br>3 (S6kHz 5/09/200<br>4 (S6kHz 11/04/20<br>5 (S6kHz 1/05/200<br>6 (S6kHz 1/05/200<br>01 | 08 3 24:19 PM)<br>08 3 43:20 PM)<br>8 9.14.48 AM)<br>09 2 05:21 PM)<br>09 12:47:41 PM)<br>9 12 54:16 PM) |         | mode)  |

| Main Filter       Limit Filters       Time/Level       Advanced         Additional delay can be added to this loudspeaker's signal for time alignment purposes.         Please enter the amount of delay to add in terms of either time or distance.         Delay / Offset       Units         [16]       © Milliseconds         Maximum Acceptable Delay / Offset:       100.00         Gain can also be adjusted on a per-speaker basis. |   | eft: Filter Drone             | tier                                                      |                                                   |                                       | 572    |
|----------------------------------------------------------------------------------------------------|---|-------------------------------|-----------------------------------------------------------|---------------------------------------------------|---------------------------------------|--------|
| Additional delay can be added to this loudspeaker's signal for time alignment purposes. Please enter the amount of delay to add in terms of either time or distance.         Delay / Offset       Units         16                                                                                                    | ; | Main Filter   Limi            | t Filters Time/Level A                                    | ivanced                                           |                                       |        |
| Delay / Offset       Units         16 <ul> <li>Metres</li> </ul> Maximum Acceptable Delay / Offset:       100.00         Gain can also be adjusted on a per-speaker basis. <ul> <li>Gain (dB)</li> <li>Gain (dB)</li> </ul>                                                                                                    |   | Additional de<br>Please enter | lay can be added to this lo<br>the amount of delay to ad  | oudspeaker's signal fo<br>d in tems of either tim | time alignment purp<br>e or distance. | ooses. |
| Maximum Acceptable Delay / Offset: 100.00<br>Gain can also be adjusted on a per-speaker basis.<br>Gain (dB)                                                                                                    |   |                               | Delay / Offset                                            | Units<br>Millisecon<br>Metres                     | ds                                    |        |
| Gain can also be adjusted on a per-speaker basis.<br>Gain (dB)                                                                                                    |   |                               |                                                           |                                                   | _                                     |        |
|                                                                                                    |   |                               | Ma                                                        | timum Acceptable Del                              | ay / Offset:  1                       | 00.00  |
|                                                                                                    |   | Gain can also                 | Ma:<br>b be adjusted on a per-spe<br>Gain (dB)            | ámum Acceptable Del<br>eaker basis.               | ay / Offset:  1                       | 00.00  |
| OK Cancel Apply Help                                                                                                    |   | Gain can also                 | Ma:<br>b be adjusted on a per-spe<br>Gain (dB)<br>0<br>0K | imum Acceptable Del<br>eaker basis.               | ay / Offset:  1                       | Help   |

(12) 同様の操作を左右のスピーカーに対して行いプロジェクトファイルを再度セーブします。フィルター プロパティに16msの遅延が加えられていることが図16からもわかります。

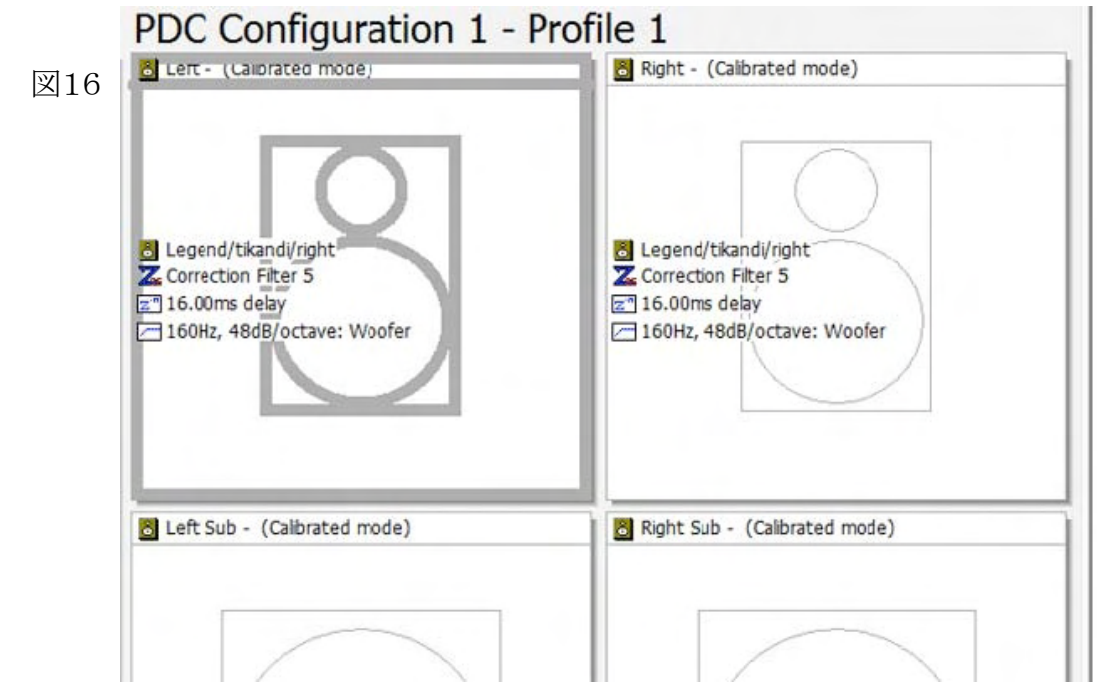

- (13) 以上の結果を確認するため、再度室内測定を行い手順(2)~(9)を繰り返します。図17から、両ス ピーカーのインパルス応答のタイムアラインメントがきちんと調整されていることがわかります。
  - Viewer (8) [Left] - -Use the controls to manipulate the visible/selected plots. Other plots will remain unchanged. Smoothing Gain adjust (scale) Misc. commands Selection ......... 100% Normalize to 0dB Reset Copy Remove All None Invert Impulse Response DEQX Calibrated 96 KHZ 0.25 entited 0.15 -0.05 -U.15 10 15 30 40 45 ò 5 20 25 35 50 Time (milliseconds) Show Plot Name Col Line Smooth Scale Þ ✓ Left 100% 29.6 dB 100% Normalize to UdB | Reset All None Invert Copy Remove Impulse Response DEQX Calibrated 96 KH Ē1 Amplitude x 10-3 0 -0.5 E-1 -1.5 -2 10 15 20 25 30 35 40 45 50 0 Time (milliseconds) Show Plot Name Col Line Smooth Scale Firmware Target: Auto X:
  - 注)確認のための測定が終わるまでマイクは動かさないこと。

図17

## さあこれでサブ・ウーファーが何処(時間的に)にあるかがわかりましたね!

The DOCTOR.